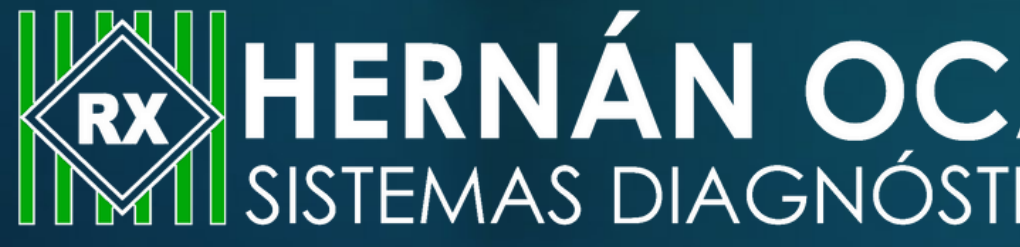

# Conoce cómo descargar tus resultados

# **HERNÁN OCAZIONEZ Y CIA S.A.S.** SISTEMAS DIAGNÓSTICOS

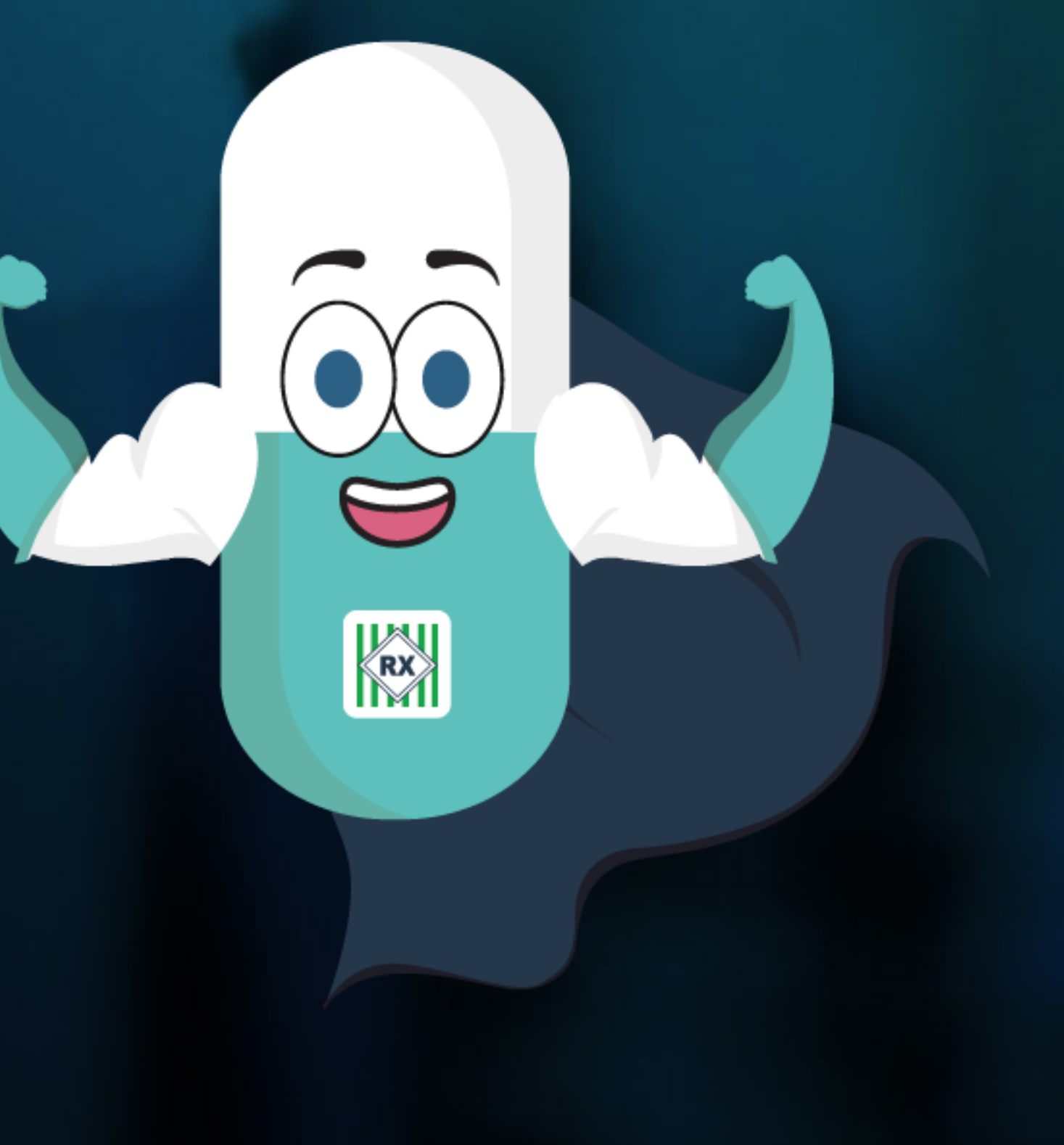

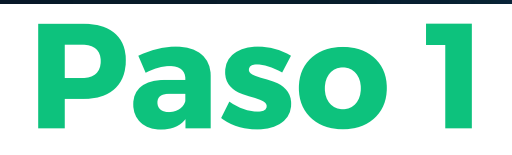

### Ingresa a https://www.hernanocazionez.com.co/entrega-de-resultados/

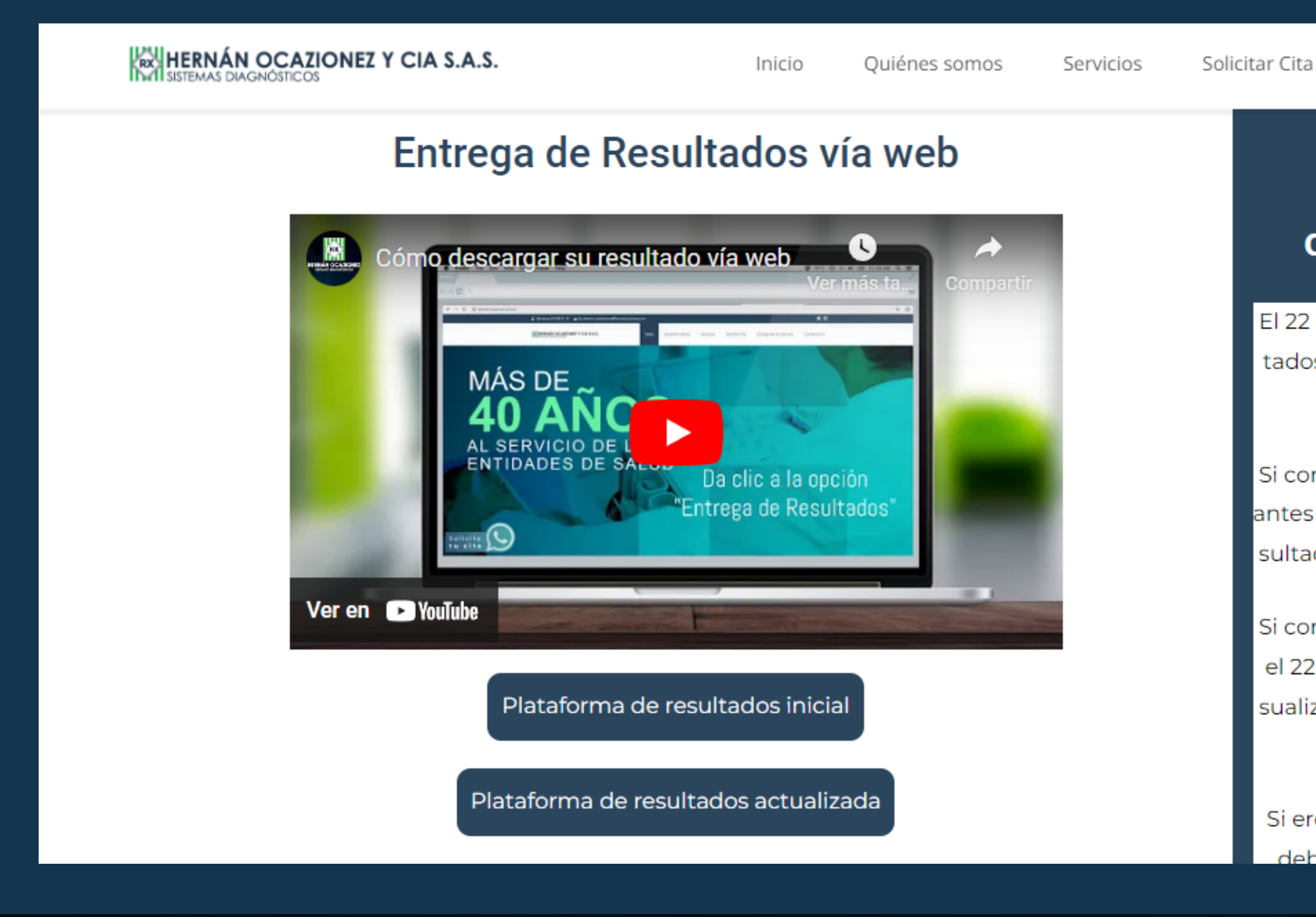

Entrega de Resultados

Contáctenos

#### ¡Nuestra plataforma

#### cambió, por favor lee!

El 22 de febrero nuestra plataforma de resultados actualizó en las sedes Sabaneta, Envigado y Poblado.

Si como paciente fuiste a una de estas sedes antes del 22 de febrero, debes visualizar tu resultado en "Plataforma de resultados inicial".

Si como paciente fuiste a una de estas sedes el 22 de febrero o posteriormente, debes visualizar tu resultado en la "Plataforma de resultados actualizada".

Si eres paciente de la sede Caldas o Centro, lebes visualizar tu resultado en la "Plata

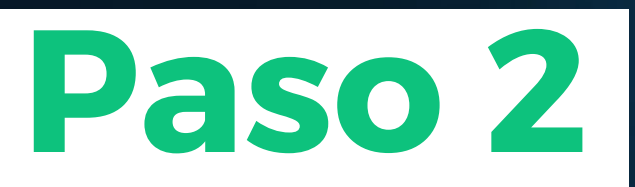

Debes leer cuidadosamente las indicaciones que se encuentran a mano derecha, estas te darán una instrucción importante antes de ingresar al sistema

HERNÁN OCAZIONEZ Y CIA S.A.S.

Inicio Ouiénes somos

#### Entrega de Resultados vía web

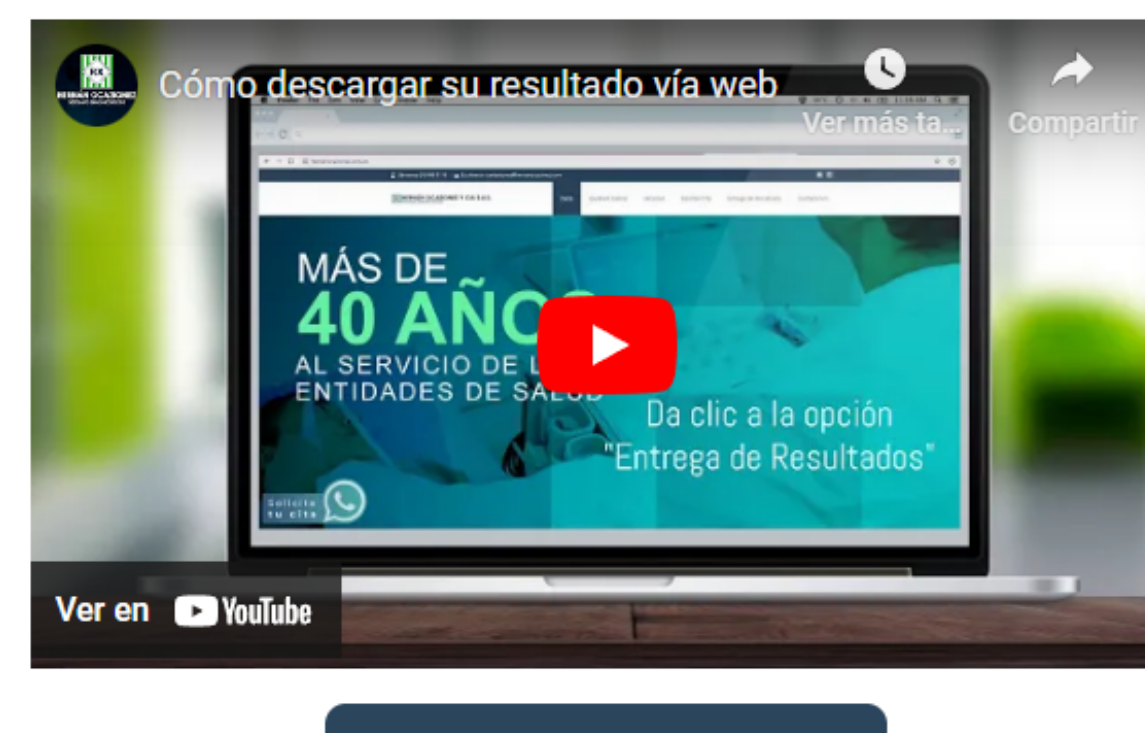

Plataforma de resultados inicial

Plataforma de resultados actualizada

Servicios

Solicitar Cita

Entrega de Resultados

Contáctenos

#### ¡Nuestra plataforma

#### cambió, por favor lee!

El 22 de febrero nuestra plataforma de resultados actualizó en las sedes Sabaneta. Envigado y Poblado.

Si como paciente fuiste a una de estas sedes antes del 22 de febrero, debes visualizar tu resultado en "Plataforma de resultados inicial".

Si como paciente fuiste a una de estas sedes el 22 de febrero o posteriormente, debes visualizar tu resultado en la "Plataforma de resultados actualizada".

Si eres paciente de la sede Caldas o Centro, labas visualizar tu resultado en la

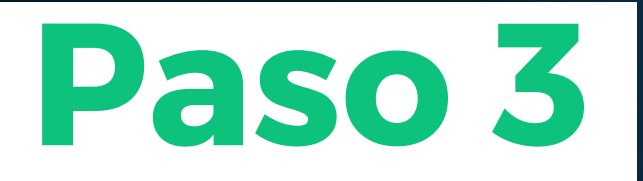

## Para ingresar al sistema el usuario y clave son el número de documento del paciente

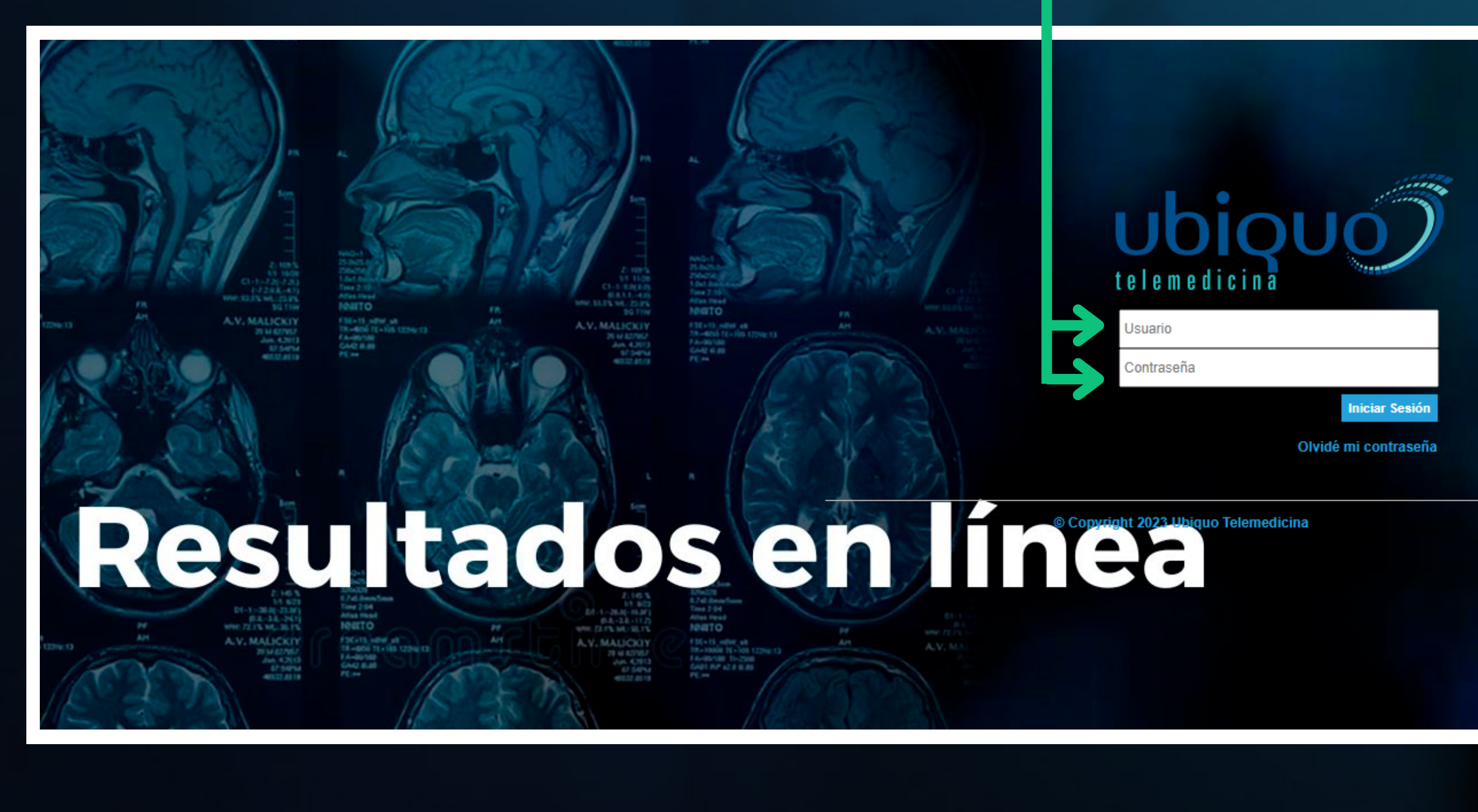

# Importante

Ingresa correctamente el número de documento del paciente para evitar un bloqueo del usuario

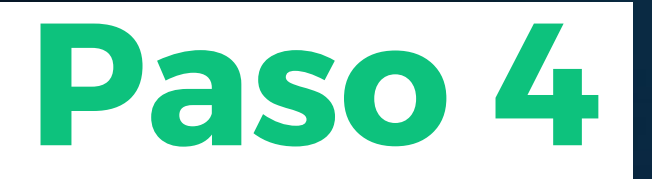

## Una vez dentro del sistema, te mostrará todos los exámenes que te has realizado con nosotros

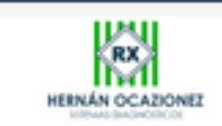

Procedimiento - GENERICA IMAGENES CUPS: 871121 - RADIOGRAFÍA DE TORAX (P.A. O A.P.Y LATERAL, DECUBITO LATERAL, OBLICUAS O LATERAL CON BARIO) IPS: Hernan Ocazionez 02/03/2023

Para visualizar tu resultado, debes de dar clic en el botón "informe" Para visualizar las imágenes de tu examen, debes de dar clic en el botón "imágenes"

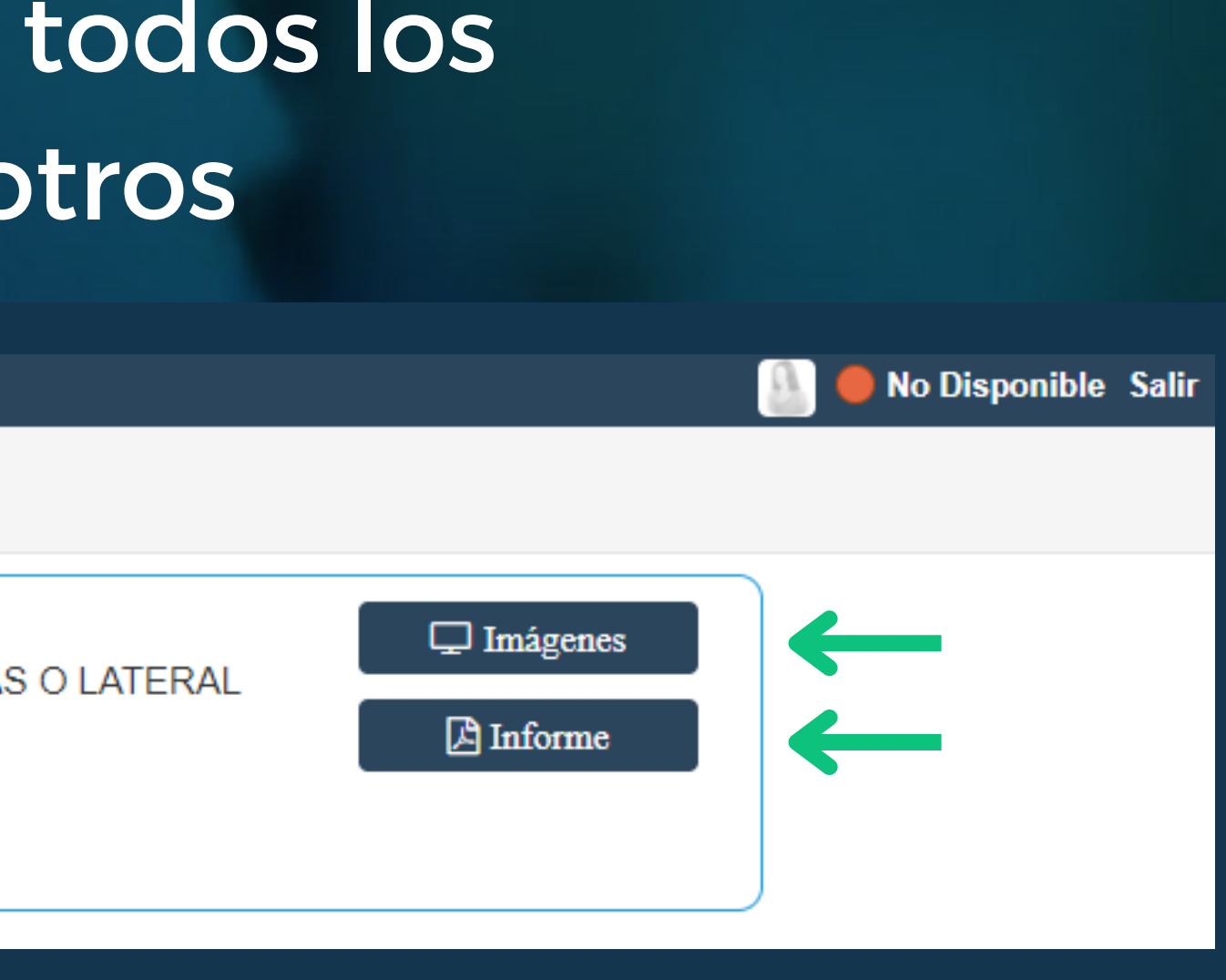

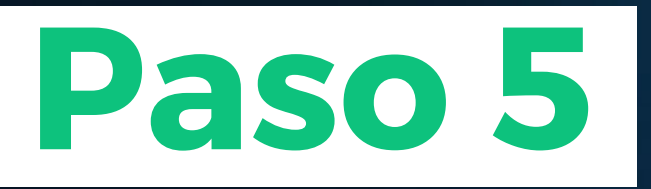

# Si seleccionaste la opción de informe sistema nos direccionará a nuestro resultado en PDF

#### GetEventPdf.ashx

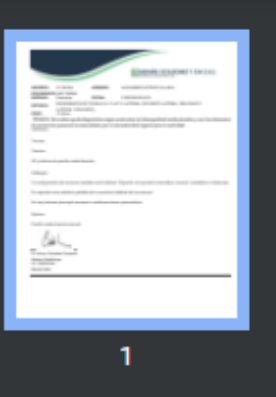

|               |                                                                                                |                           | HERNÁN OCAZIONEZ Y CIA S.A.                               |  |
|---------------|------------------------------------------------------------------------------------------------|---------------------------|-----------------------------------------------------------|--|
| INGRESO:      | 12 138224                                                                                      | NOMBRE:                   |                                                           |  |
| DOCUMENT      | 0:                                                                                             |                           |                                                           |  |
| ENTIDAD:      | Particular                                                                                     | FECHA:                    |                                                           |  |
| ESTUDIO:      | RADIOGRAFIA DE TORAX (P.A. O A.P Y LATERAL, DECUBITO LATERAL, OBLICUAS O<br>LATERAL CON BARIO) |                           |                                                           |  |
| EDAD:         | 19 Años                                                                                        |                           |                                                           |  |
| TÉCNICA: §    | Se realiza ayuda                                                                               | diagnóstica según pro     | tocolos de bioseguridad institucionales y con los         |  |
| de protecci   | ón personal reco                                                                               | omendados por la norr     | matividad vigente para la actividad.                      |  |
| Indicación:   |                                                                                                |                           |                                                           |  |
| Trauma.       |                                                                                                |                           |                                                           |  |
| Técnica:      |                                                                                                |                           |                                                           |  |
| roomoa.       |                                                                                                |                           |                                                           |  |
| AP y oblicua  | de parrilla costal o                                                                           | derecha.                  |                                                           |  |
| Hellergee     |                                                                                                |                           |                                                           |  |
| Hallazgos:    |                                                                                                |                           |                                                           |  |
| La configurad | ción de los arcos c                                                                            | ostales es la habitual. E | special no hay lesión traumática, tumoral, metabólica o i |  |
| En especial r | no se advierte péro                                                                            | dida de la curvatura habi | tual de los mismos                                        |  |

.S.

elementos

infecciosa

Solo debes presionar este botón y automáticamente se descargará el resultado

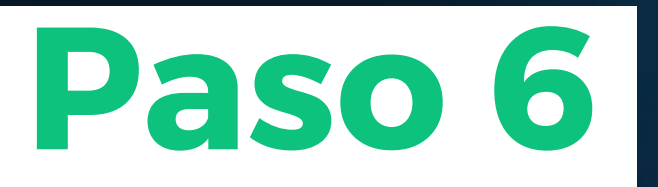

## Si elegiste visualizar las imágenes de tu resultado el sistema nos redireccionará a la siguiente página

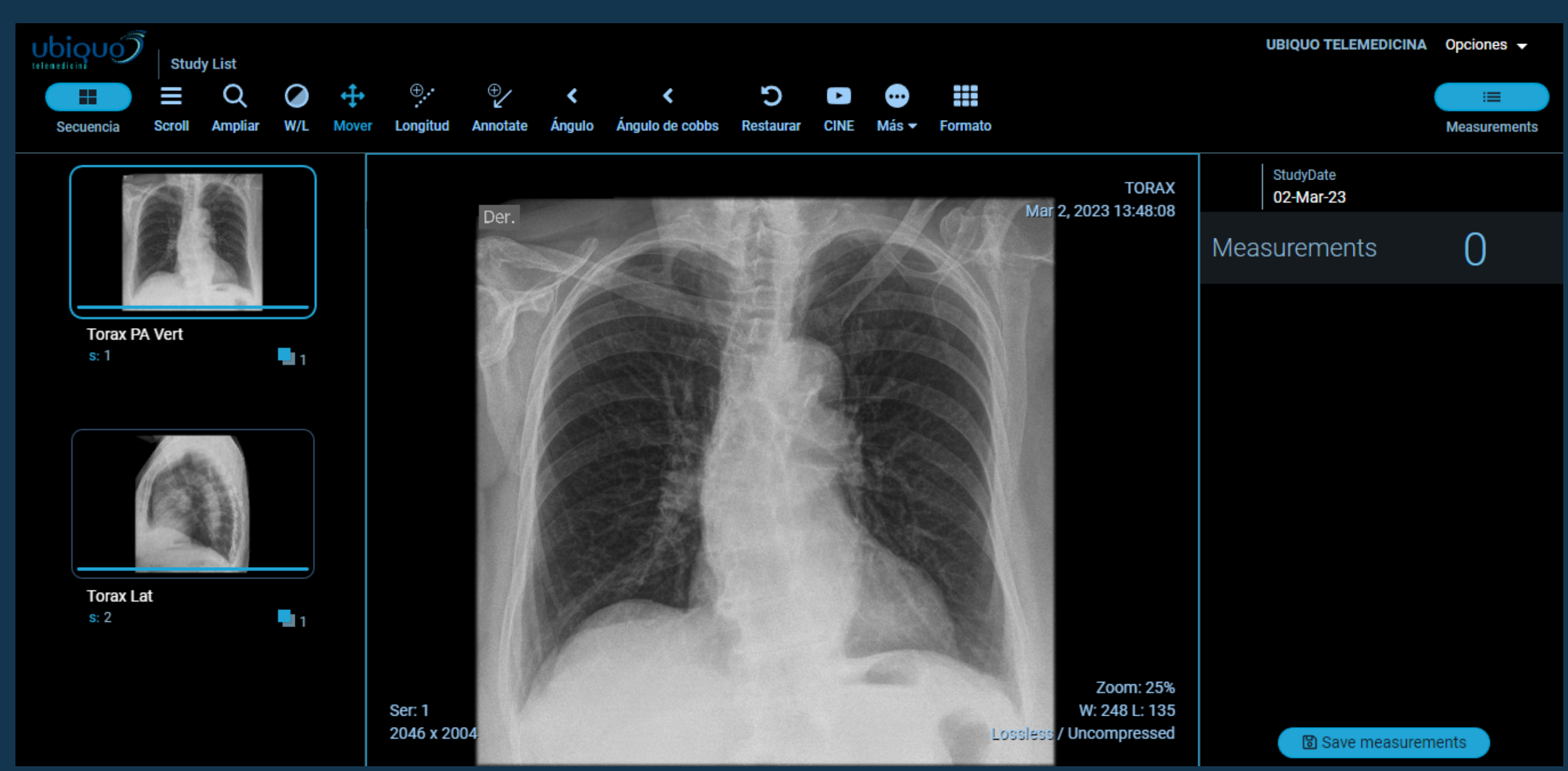

### Aquí encontrarás las imágenes del estudio realizado

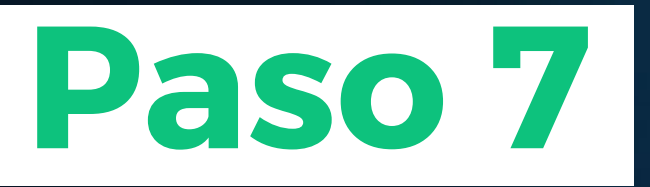

## Si deseas descargar las imágenes de tu resultado solo debes dar clic en el botón "más"

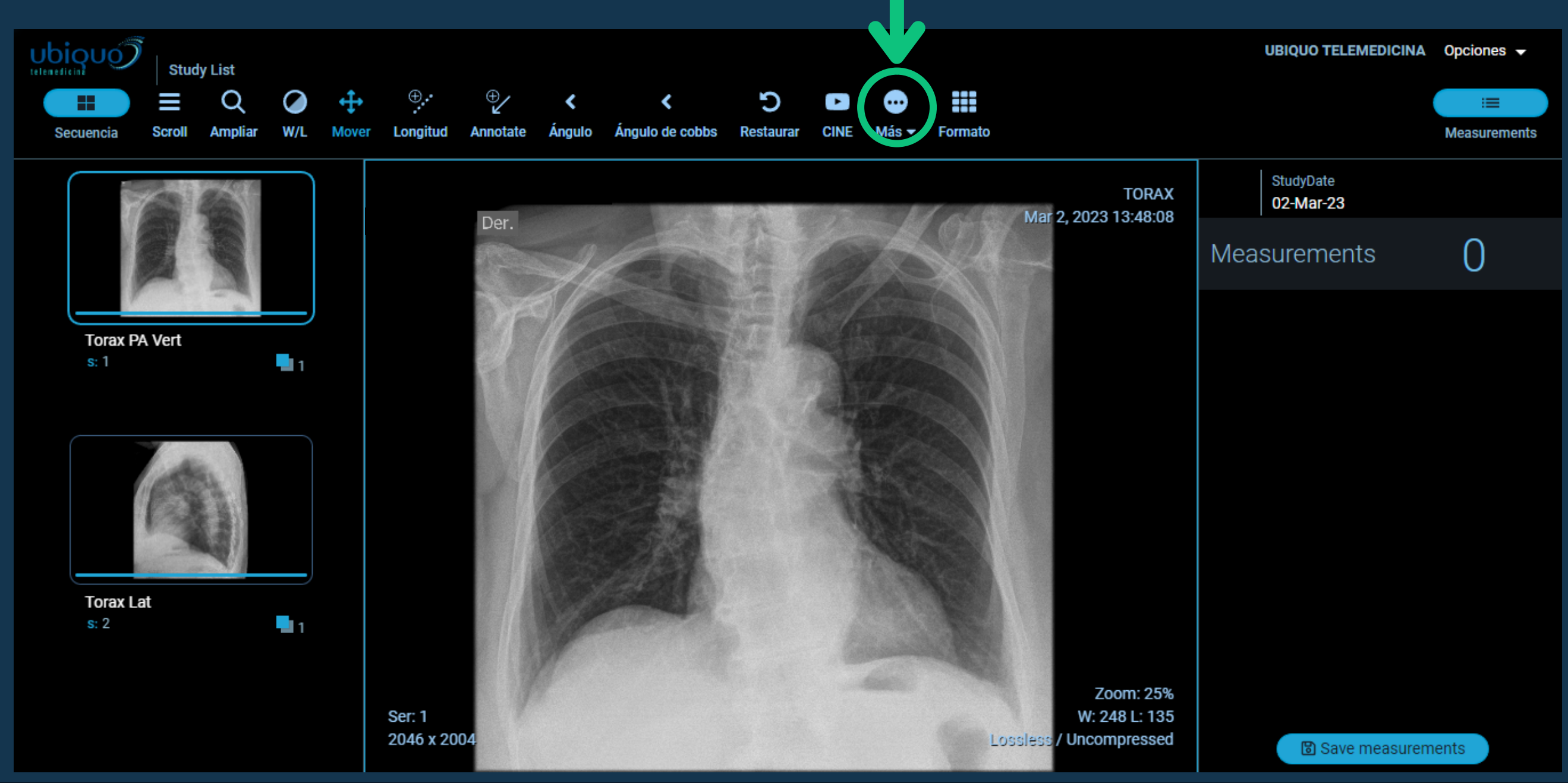

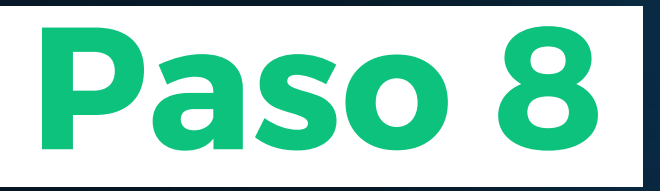

## Luego de aparecer el menú desplegable, debes dar clic en el botón "descargar"

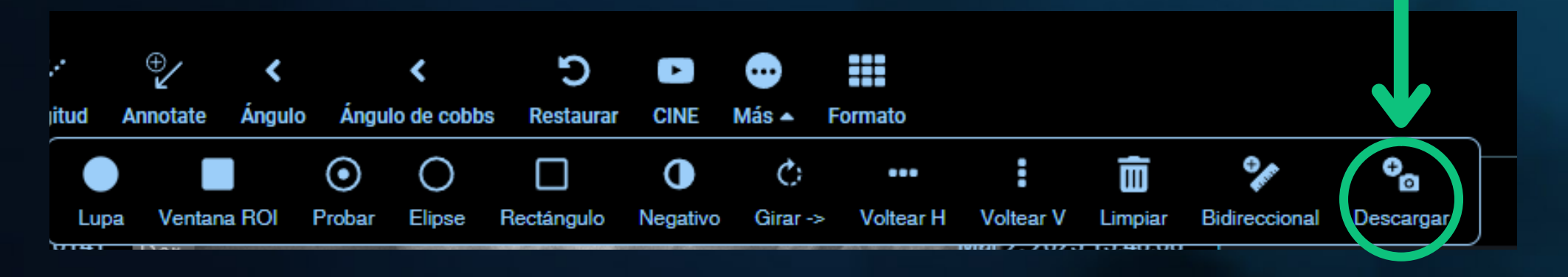

El sistema te direccionará a esta ventana, donde al darle clic en el botón azul que dice **"descargar"**, la imagen se guardará en tu ordenador

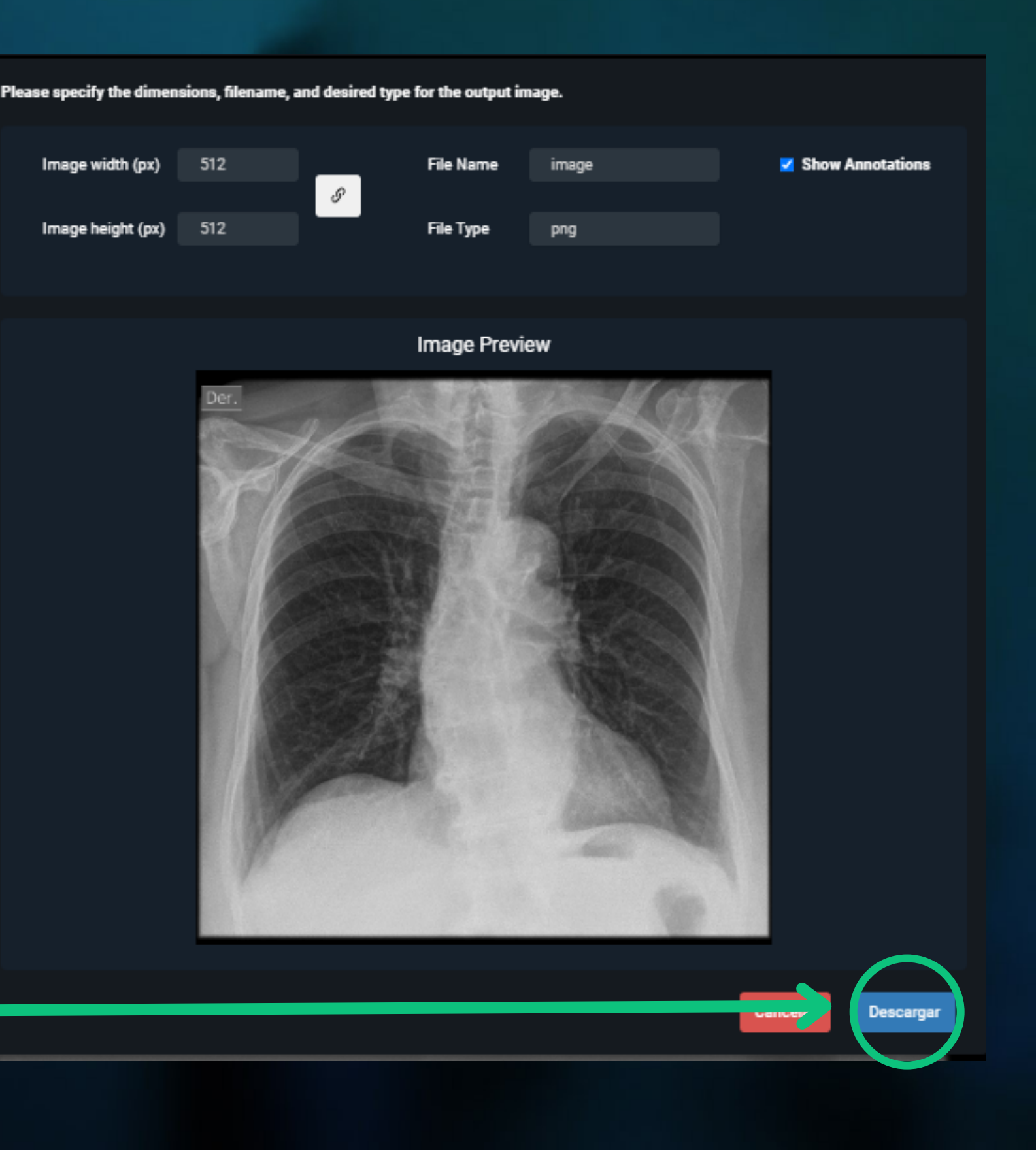

Si requieres desbloquear tu usuario, solicitar tu resultado o tienes alguna duda, puedes escribirnos al correo:

### resultados@hernanocazionez.com

RX

Recuerda adjuntar una foto del documento del paciente por ambos lados, esto en cumplimiento a nuestra política de protección de datos.